## 校外通过 CARSI 方式访问壹专利检索分析数据库

1.打开资源网址 https://www.patyee.com/, 点击右上角的"立即登录"链接。

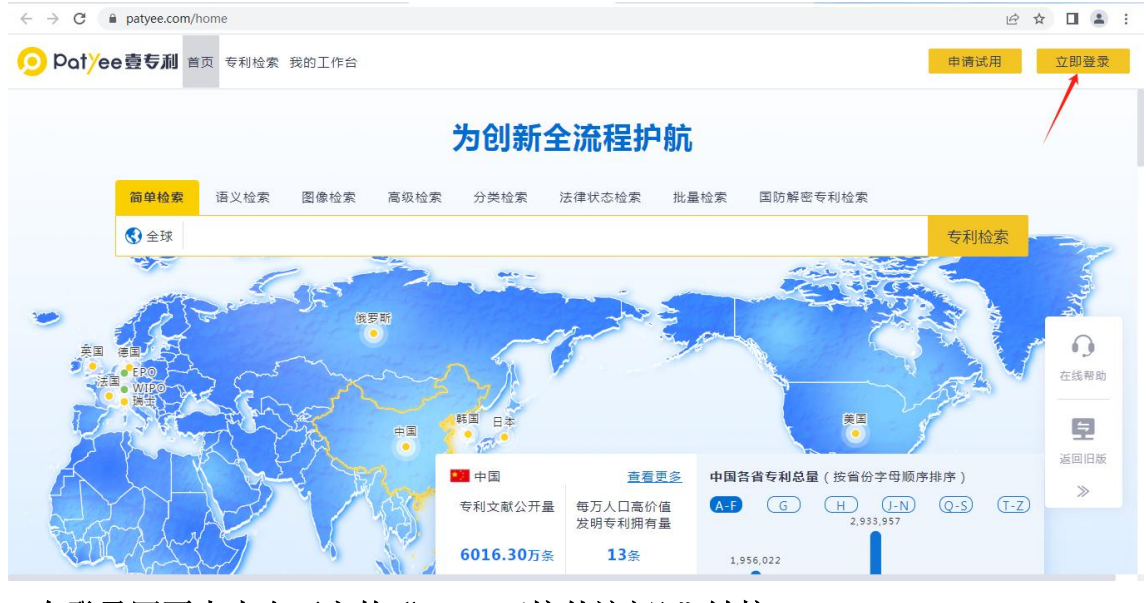

2.在登录网页点击右下方的"CARSI (校外访问)"链接。

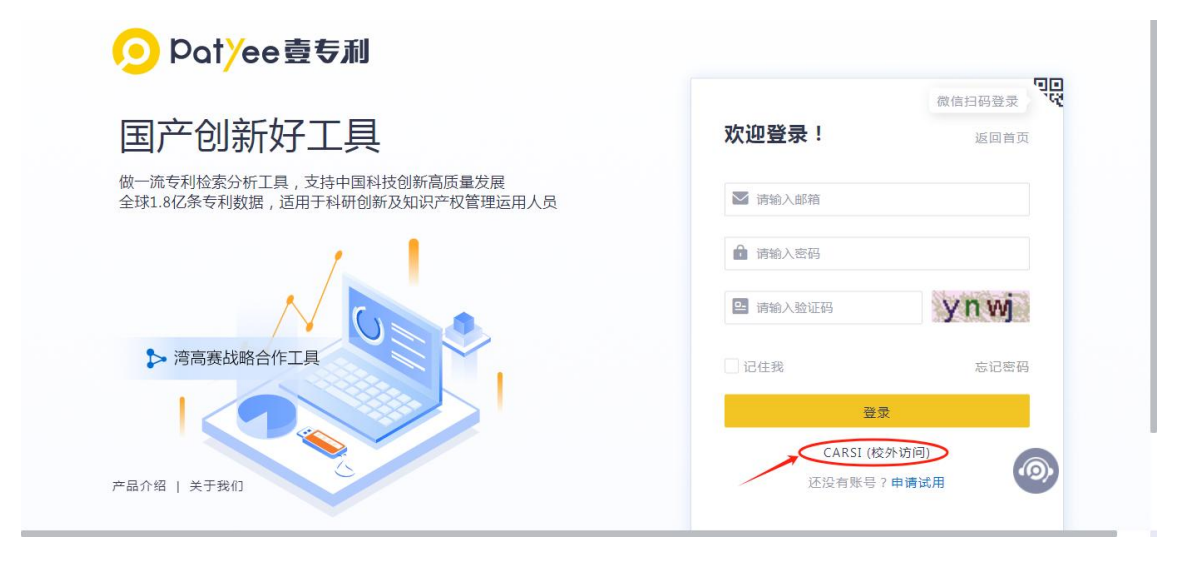

3.在打开的网页中输入学校名称,点击下方出现的完整校名,再点击"前往"按钮。

| O Patyee壹专利                                                 |                                     |
|-------------------------------------------------------------|-------------------------------------|
| 国产创新好工具                                                     | 微信扫码登录 <b>"</b> "<br>欢迎登录! 返回首页     |
| 做一流专利检索分析工具,支持中国科技创新高质量发展<br>全球1.8亿条专利数据,适用于科研创新及知识产权管理运用人员 | 请输入您所在的机构,如果您找不到您的机构,请<br>联系您的管理员   |
|                                                             | 上海海事大学                              |
| NO                                                          | 上海海事大学/Shanghai Maritime University |
| ▶ 湾高赛战略合作工具                                                 |                                     |
|                                                             | 前在其他登录方式                            |
| 产品介绍   关于我们                                                 |                                     |

**4.**在学校统一身份认证登录界面输入自己的学工号、密码和验证码,点击"登录" (若已登录数字平台或其他系统,此步骤可能不出现)。

| 学工号:      |     |      |
|-----------|-----|------|
| 密 码:      |     |      |
| 右侧算式计算结果数 | 字:* | 6-4等 |
|           | 登录  |      |

5.在以下网页中选择"同意"。

| Our Identity Provid<br>(replace this placeholder with                                                                                                    | der<br>your                                                                                                    |
|----------------------------------------------------------------------------------------------------|----------------------------------------------------------------------------------------------------|
| organizational logo / label)                                                                                                    |                                                                                                    |
| 即将访问如下服务:<br>专利 of Ourchem Information Consulting<br>d.                                                                                                    | WRCHEN                                                                                                    |
| 服务由以下服务机构提供:<br>tps://www.patyee.com                                                                                                    | (二) 奥 割                                                                                                    |
|                                                                                                    |                                                                                                    |
| 将向服务机构提供如下信息:                                                                                                    |                                                                                                    |
| cn                                                                                                    | 陈立欣                                                                                                    |
| domainName                                                                                                    | shmtu.edu.cn                                                                                                    |
|                                                                                                    |                                                                                                    |
| aduPersonScopedAffiliation                                                                                                    | faculty@shmtu.edu.cn                                                                                                    |
| duPersonScopedAffiliation<br>ypeOf                                                                                                    | faculty@shmtu.edu.cn<br>teacher                                                                                           |
| eduPersonScopedAffiliation<br>typeOf<br>uid<br>東您继续,上述信息将与服务共享。您是否同                                                                                                    | faculty@shmtu.edu.cn<br>teacher<br>043899<br>唐在每次询问时向联务发布这些信息?                                                            |
| eduPersonScopedAffiliation<br>typeOf<br>회생()<br>로운영변화, 上述信息将与服务共享, 您是否同<br>결祉得信息是效的明治<br>()<br>· 전下穴望录的再说问我<br>·                                                                                                    | faculty@shmtu.edu.cn<br>teacher<br>043899<br>章在每次访问时向服务发布这些信息?                                                            |
| eduPersonScopedAffilation<br>typeOf<br>可認識境、上述信息将有部務外支。 您是否同<br>實透過信息無故其制品:<br>① 在下次型最前再制約我<br>• 我同意本次发送的信息。<br>③ 如果提供绘研究机构的信息发生变化再源<br>• 我同意以后自动将相同的信息发送给给                                                                                                    | faculty@shmtu.edu.cn<br>teacher<br>043899<br>章座每次访问时向额务发布运些信息?<br>问我                                                      |
| aduPersonScopedAffiliation           typeOf           uid           果您继续,上述信息传电级务共享,您是否同<br>请选择信息释放利润;           查本下次登录的再询问我           • 我同意本次试道的信息,           • 我同意本次试道的信息,           • 我同意本次试道的信息,           • 我同意本次试道的信息,           • 我同意以所自同的信息发送给证           • 我同意以所自同的信息发送给证                                                                          | faculty@shmtu.edu.cn<br>teacher<br>043899<br>章在每次访问时向威务发布这些信息?<br>问我<br>:介服务机构。                                           |
| aduPersonScopedAffiliation           sypeOf           uid           黑粱继续、上述信息将与服务共享、您是否同<br>重选择信息网络对照。           在下穴型是时再调问我           • 我同意本次送递的信息、           ● 如果提供绘服务机构的信息发生变化再减           • 我同意本次送递的信息、           ● 我同意本次送递的信息、           ● 如果提供绘服务机构的信息发生变化再减           • 我同意以后自动再图网的信息发送给给           • 我同意以后自动再图网的信息发送给给           • 我同意未知会報告息用我的名称有服务 | faculty@shmtu.edu.cn           teacher           043899           憲正屬次前间前向服务发布这些信息?           问我<br>(介服务机构、           抑构、 |

6.阅读提示后点击"知道了"关闭。

| <b>P</b> 智慧之光                                            |                                |
|----------------------------------------------------------|--------------------------------|
| 国产创新好工具                                                  | 意使归码登录 マロ<br>交迎上海海事大学的用户! 返回首页 |
| 知识产权全生命周期管理,支持中国科技创新高质量发展<br>全球亿条专利数据,适用于科研创新及知识产权管理运用人员 | 邮稿绑定 扫码绑定                      |
| 提示 ×                                                     | ▲ 请输入邮箱!                       |
|                                                          | ▲ 清输入管码                        |
|                                                          | <b>線定</b>                      |
|                                                          | 期近,直接创建新号<br>其他登录方式            |

7.如果第一次使用或没有个人账号,点击"跳过,直接创建账号",如果已有账号 可以通过邮箱等方式绑定。

| EP 1 | 智慧之光                                                                   |                                                                    |
|------|------------------------------------------------------------------------|--------------------------------------------------------------------|
|      | 国产创新好工具<br>知识产校全生命周期管理,支持中国科技创新高质量发展<br>全球1.8亿条专利数据,道用于科研创新及知识产校管理运用人员 | 微信扫码登录<br>欢迎上海海事大学的用户! 返回首页<br>邮箱绑定 扫码绑定<br>▲ 请输入邮箱 !<br>▲ 请输入邮箱 ! |
| *    |                                                                        | <del>绑定</del><br>跳过,直接创建账号<br>其他登录方式                               |

8.阅读提示后点击"跳过"直接创建新账号。

| <b>行</b> 智慧之光                                                       |                                      |
|---------------------------------------------------------------------|--------------------------------------|
| 国产创新好工具                                                             | 微信扫码登录 <b>空</b><br>欢迎上海海事大学的用户! 返回首页 |
| 知识产权全生命周期管理,支持中国科技创新高质量发展<br>全球1.8亿条专利数据,适用于科研创新及知识产权管理运用人员<br>提示 × | ■箱類定 扫码绑定<br>畫 请输入邮箱!                |
| 首次登录时可选择绑定已有账号,若您创建新<br>账号后,新账号无法和已有账号进行绑定! 跳过 近回绑定账号               | ■ 请输入密码                              |
|                                                                     | 绑定<br>跳过,直接创建账号<br>其他登录方式            |

9.返回首页后可以看见右上角已显示登录成功。

| <i>行</i> P智慧之法 | 光 虚和     | 机构专利库 | 全国高校库 | 报告中心 | 知识产权数字图谱 工作台 | 上海海事<br>大学_教师 ▼ |
|----------------|----------|-------|-------|------|--------------|-----------------|
|                |          |       | 1 !   |      |              |                 |
|                | 本校 专题 产业 | 国内    | 全球    |      | Q            |                 |

*最后更新日期:* 2024 年9月26日